Aula pratica 5 – Testar Conexões TCP/IP em Redes Industrias Usando os comandos Ping (2.a Parte)

**Objetivo:** Esta aula tem como objetivo apresentar aos alunos como testar a conectividade de uma rede industrial Ethernet com protocolo TCP/IP formada por Microcomputador PCs, Controlador Logico Programáveis – CLPs e Interfaces Homem Maquina - IHMs.

2.a Parte:

Configuração do Protocolo TCP/IP para os equipamentos da Rede.

#### b) IHMs e CLPs

#### b.1) Configurando as IHMs

Para configurar o IP da IHM, deve-se seguir os seguintes passos:

- 1. Conectar a IHM na rede;
- 2. Energiza-la;
- Quando ela inicializar, Figura 1, seguir a seguinte configuração:
   a. Start Settings Control Panel Network.

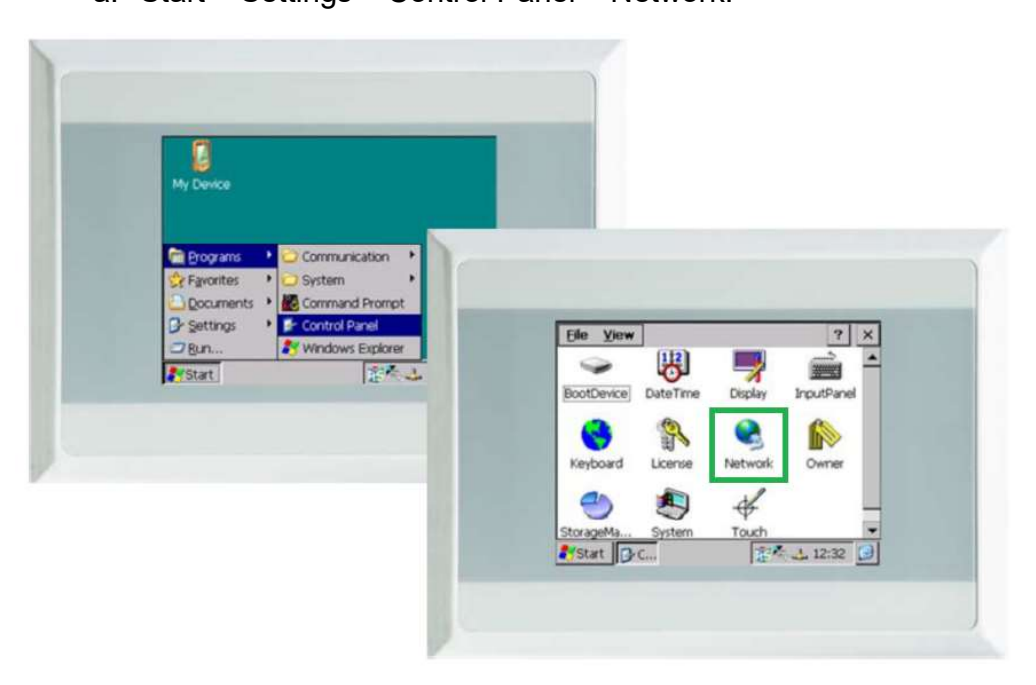

Figura 1- Tela inicial da IHM

b. Mudar o IP e a máscara de sub-rede;

| i. Nesse caso não é necessário mudar o gateway;              |
|--------------------------------------------------------------|
| Endereço de IP do PC:                                        |
| Endereço IP: 192.168.0.71                                    |
| SubnetMask: 255.255.255.0                                    |
| Isso significa que:                                          |
| Endereço de rede: 192.168.0                                  |
| Endereço do Computador: 71                                   |
| Selecionar um endereco de IP para a IHM:                     |
| Endereço de rede: 192.168.0                                  |
| Endereço IHM: 72 (número entre 1-254 e não pode ser o que já |
| foi utilizado no endereço do computador)                     |
| → Endereço de IP da IHM:                                     |
| Endereço IP: 192.168.0.72                                    |
| SubnetMask: 255.255.255.0                                    |
|                                                              |

| Conn          | 'FEC Ethernet Driver' OK 🗙    | × |
|---------------|-------------------------------|---|
| 2             | IP DNS WINS                   |   |
| Make<br>Conne | Obtain an IP address via DHCP |   |
|               | 19 address: 192 106 0 72      |   |
|               |                               |   |
|               |                               |   |
|               |                               |   |
| Star          | t D.C 2.2. 12:54              | 0 |

Figura 2- Tela de configuração da IHM

Com os dados da Tabela 1 complete as informações correspondente a IHM e o microcomputador da sua bancada, no esquema da rede da sala 643, na Figura 3.

Tabela 1 - Configuração do Endereço IP da IHM e Microcomputador correspondente a sua bancada.

| Host:                  | IHM:            |
|------------------------|-----------------|
| Endereço IP            | endereço IP:    |
| Máscara de Sub - Rede  | Máscara de rede |
| Gateway Padrão         |                 |
| Endereço da rede       |                 |
| Endereço de Broadcast  |                 |
| Endereço do Computador |                 |

Consulte os membros das demais bancadas e complete as informações correspondentes aos demais IHMs e microcomputadores da rede da sala 643, na Figura 3.

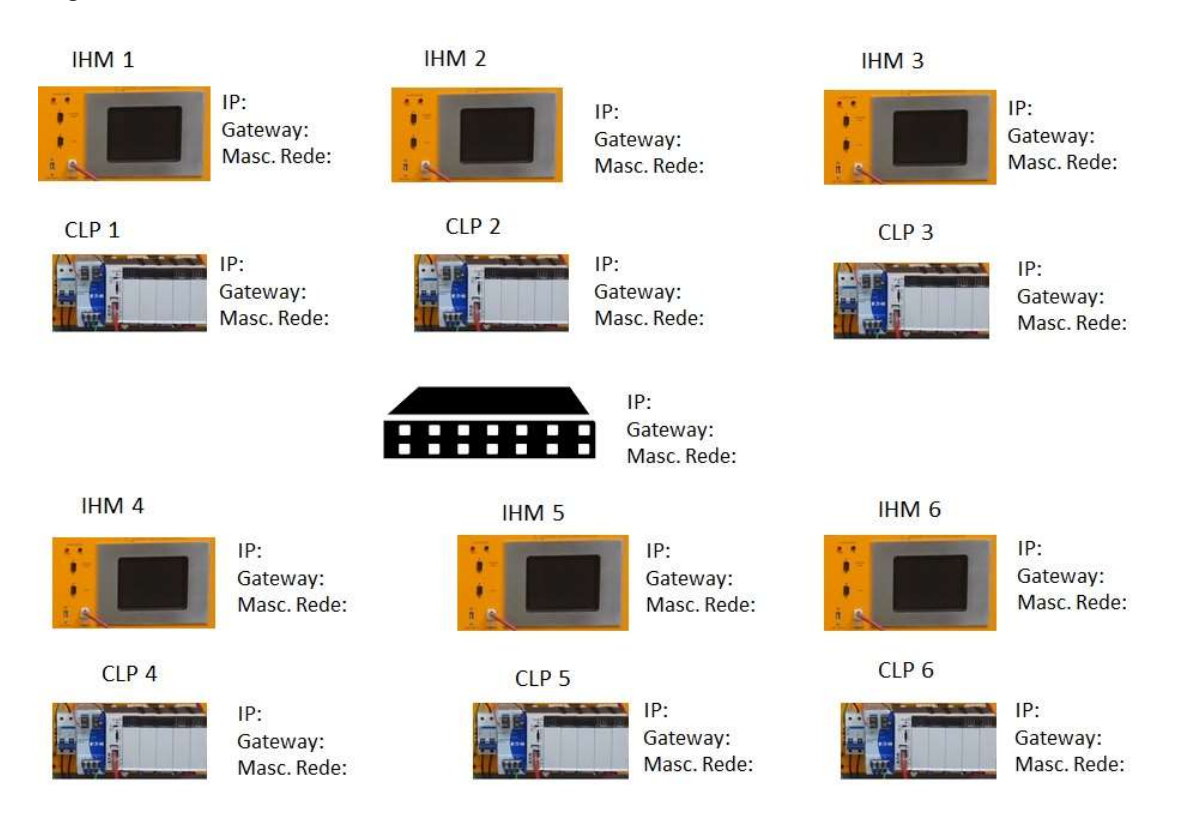

Figura 3- Mapa da rede de IHMs e CLPs da Sala 643

### Testando as conexões TCP/IP usando os comandos ping

- 1. Fazer o teste de Ping, via PC;
- 2. Ping para cada endereço IP das IHMs ligadas na rede da sala 643;
- 3. Não se esqueça que a "máscara de sub rede" tem de estar de acordo com a da rede, no caso da pratica, tem de ser 255.255.255.0.
- 4. Não pode haver conflito de IP na rede.

## c.1) Configurando os CLPs

- Para configurar os endereços IP do CLP CPU201, deve-se seguir os seguintes passos:

- 1. Verifique se o PC está devidamente conectado com o CLP por meio de um cabo.
- A seleção do canal de comunicação TCP / IP e a introdução do endereço IP no CLP, conforme a Tabela 2, será realizada via software CoDeSys;
- A seleção da taxa de transmissão da conexão Ethernet é realizada em Modo de detecção automática. Componentes com esse recurso automaticamente reconhecem se é uma ligação de 10 ou 100 Mbit.

- Se uma CPU, anteriormente, não foi configurada faz-se necessário a configuração de uma nova CPU alvo (*target*).

No software CodeSys selecione *New*, surgirá a tela *Target Settings* (Figura 4). Selecione o modelo da CPU utilizada em seu rack, depois pressione a tecla Ok.

| onfiguration: | None                                                                                                    | • | OK | Cancel |
|---------------|----------------------------------------------------------------------------------------------------|---|----|--------|
|               | None<br>EC4P-200 V2.3.9 SP4 (DEMO)<br>MA2-450-V2.3.9 SP4 (DEMO)<br>XC-152-V2.3.9 SP4 (DEMO)<br>XC-CPU101-C128K-8DI-6D0 V2.3.9 SP4 (DEMO)<br>XC-CPU101-C256K-8DI-6D0 V2.3.9 SP4 (DEMO)<br>XC-CPU101-C64K-8DI-6D0 V2.3.9 SP4 (DEMO) | Â |    |        |
|               | XC-CPU121-2C256K V2.3.9 SP4 (DEMD)<br>(XC-CPU201-EC256K-8DI-6D0 V2.3.9 SP4 (DEMD)                                                                                                    | ~ |    |        |

Figura 4 – Seleção da CPU do CLP

2. Selecione na tela *New POU*, a opção *Type of POU* como *Program* e a opção *Language of the POU* como *LD* (ladder). Tecle ok.

- Selecionando o canal de comunicação e o endereço IP:

 Após a indicação da CPU alvo, na tela principal do software CodeSys, selecione no menu principal as seguintes opções Online, Communication Parameters, New. A Figura 5 apresenta a tela Communication Parameters: New Channel, Name `Localhost via Tcp/Ip. Clique OK.

| vame po     | cainost via i cp/ip_ |                          | ОК     |
|-------------|----------------------|--------------------------|--------|
| Device      |                      |                          | Cancel |
| Name        |                      | Info                     |        |
| Serial (RS2 | 32)                  | 3S Serial RS232 driver   |        |
| Serial (Mod | em)                  | 3S Modem driver          |        |
| CANopen D   | )SP302               | 3S CANopen DSP302 driv   |        |
| Top/lp (Le  | vel 2 Route)         | 3S Tcp/lp Level 2 Router |        |
| Serial (RS2 | 32) (Level 2 Route)  | 3S RS232 Level 2 Router  |        |

Figura 5 – Tela de seleção do canal de comunicação

2. Então, surgirá a tela *Communication Parameter*, conforme a Figura 6. No campo "*Localhost*", dê um duplo clique e introduza o endereço IP do CLP correspondente, conforme a Tabela 3, por exemplo 192.168.119. 220.

| ⊒- 'localhost' via Tcp/Ip | Tcp/lp (Level 2 Route)                   | OK        |
|---------------------------|------------------------------------------|-----------|
| i 'localhost' via Tcp/lp_ | Name Value Comment                       | Cancel    |
|                           | Address Jocalhost IP address or hostname |           |
|                           | Port 1200<br>Targetid 0                  | New       |
|                           | Motorola byteorder No                    | Remove    |
|                           |                                          | Gateway . |
|                           | 0                                        | Update    |
|                           |                                          |           |

Figura 6 – Tela para introdução do endereçamento IP do CLP.

3. Confirme todos os detalhes, pressione um outro campo e então pressione OK. Se a configuração foi realizada corretamente. A tela *Communication Parameters* deverá ficar como indicado na Figura 7.

| ia Top/Ip                                                   |           |
|-------------------------------------------------------------|-----------|
| Name Value Comment                                          | Cancel    |
| Address 192.168.119.220 IP address or hostname<br>Port 1200 | 1         |
| TargetId 0                                                  | New       |
| Motorola byteorder No                                       | Remove    |
|                                                             | Gateway . |
|                                                             | Update    |
|                                                             |           |
|                                                             | Gate      |

Figura 7 – Tela com o endereçamento IP do CLP.

- 4. Salve o programa com o nome desejado, por exemplo, Config\_IPCPU.
- 5. Compile o programa.
- 6. Para compilar o programa, entre na opção Project, Rebuild All.

• Isto irá compilar todo o seu projeto. Uma tela irá aparecer abaixo de seu programa mostrando possíveis erros ocorridos no seu programa.

- 7. Log in no CLP.
- Entre agora na opção Online → Login

| XSoft                 |                 |                     | > |
|-----------------------|-----------------|---------------------|---|
| No program on the cor | ntroller! Downl | oad the new program | ? |
| ······                |                 |                     |   |
| <u>S</u> m            | Não             | L'ancelar           |   |

- Selecione a opção Sim.
- Logo após o Download o CLP estará pronto para entrar em operação.
- Tudo o que foi explicado até aqui, tanto em monitoração como em simulação é válido quando se está conectado ao CLP.
- Para colocar o CLP em marcha selecione Online → RUN.

### Obs:

Caso o procedimento anterior não altere o IP do seu CLP, siga o procedimento a seguir elaborado pelo aluno Thiago Carlos Oliveira da turma N8, 2.0 semestre 2015.

Mudando o IP do CLP Eaton XC - 201

# 1. Configuração dos parâmetros.

• Abra o software XSOFT – CODESYS.

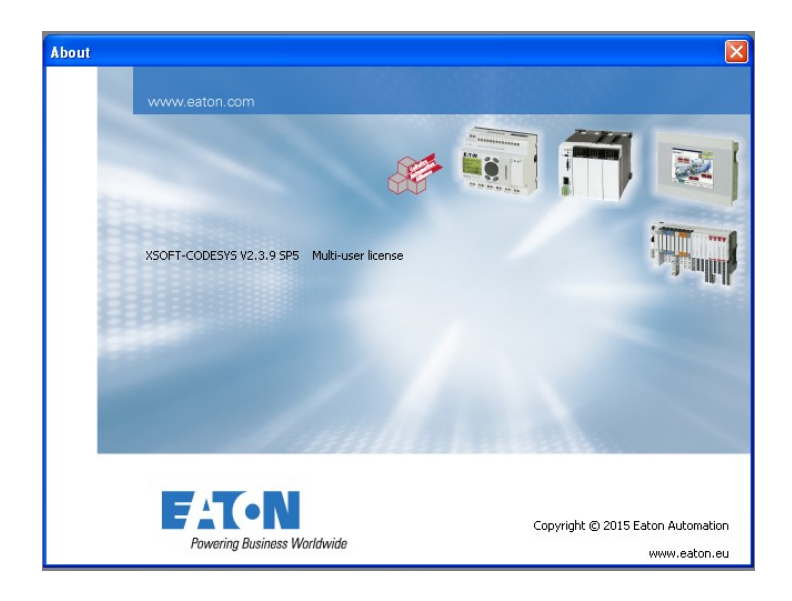

• Clique em Login - 'Communication Parameters'

| XSOFT-CODESYS-2 - novo.pro                                                                                                    | o* - [PLC_PRG (PRG-LD)                                                                             | ]                                          |
|----------------------------------------------------------------------------------------------------|----------------------------------------------------------------------------------------------------|--------------------------------------------|
| sile Edit Project Insert Extras                                                                                                    | Conline Window Help                                                                                | Alt+F8                                     |
| Resources     Global Variables     Global Variables     Global Var | Cogout<br>Download<br>Run<br>Stop<br>Reset                                                         | Ctrl+F8<br>F5<br>Shift+F8                  |
| Cibrary Manager     Library Manager     Log     Configuration     Configuration     Configuration     Configuration                                                                                                    | Reset (cold)<br>Reset (original)<br>Toggle Breakpoint<br>Breakpoint Dialog<br>Step over<br>Step in | F9<br>F10<br>F8                            |
| Target Settings     Task configuration     Watch- and Recipe Mar     Workspace                                                                                                    | Single Cycle<br>Write Values<br>Force Values<br>Release Force<br>Write/Force-Dialog                | Ctrl+F7<br>F7<br>Shift+F7<br>Ctrl+Shift+F7 |
|                                                                                                    | Show Call Stack<br>Display Flow Control<br>Simulation Mode<br>Communication Paramet                | ers                                        |

 Verifique se há uma configuração previa, se houver faça a comunicação com o PLC, seguindo o tópico 2 adiante. Caso contrario é necessário criar uma configuração, seguindo os passos descritos abaixo, nesse caso é necessário que se conheça o IP que já esta sendo utilizado no PLC.

| Communication Paramet | ers  |       |         | ×       |
|-----------------------|------|-------|---------|---------|
| Channels              |      |       |         | <br>ОК  |
|                       | Name | Value | Comment | Cancel  |
|                       |      |       |         | New     |
|                       |      |       |         | Remove  |
|                       |      |       |         | Gateway |
|                       |      |       |         | Update  |
|                       |      |       |         |         |
|                       | <    | 1111  |         |         |

 Escolha o nome da comunicação, e escolha 'TCP/IP (Level 2 Route)', clique em OK.

| Communication Param                   | eters                                                                                                    | ×                                                                               |
|---------------------------------------|----------------------------------------------------------------------------------------------------|---------------------------------------------------------------------------------|
| Channels<br>□- 'localhost' via Tcp/Ip | Name Value Com                                                                                                    | ment                                                                            |
|                                       | Communication Parameters: New Cha<br>Name [Nome da comunicacao' via Top/Ip_<br>Device                                                                                                    | nnel X                                                                          |
|                                       | Name         Info           Serial (RS232)         35 Serial RS           Serial (Modem)         35 Modem of CANopen DSP302           CANopen DSP302         35 CANopen           Tcp/Ip (Level 2 Route)         35 Tcp/Ip L           Serial (RS232) (Level 2 Route)         35 RS232 L           Modem (RS232) (Level 2 Route)         35 Modem L | 232 driver<br>triver<br>1 DSP302 d<br>evel 2 Rout<br>evel 2 Rout<br>evel 2 Rout |

• Aparecerá a tela abaixo, digite o endereço IP que será utilizado no seu CLP no local indicado pelo quadro vermelho.

| Communication Parameter                                 | ers                                                                                                    | X                                                                                                  |
|---------------------------------------------------------|----------------------------------------------------------------------------------------------------|----------------------------------------------------------------------------------------------------|
| Channels<br>localhosť via Tcp/lp<br>Nome da comunicacac | Name     Value     Comment       Address     Iccelhost     P address or hostname       Port     1200       Targetid     0       Motorola byteorder     No | <u>Q</u> K<br><u>C</u> ancel<br><u>N</u> ew<br><u>B</u> emove<br><u>G</u> ateway<br><u>U</u> pdate |

#### 2. Entrando em modo ONLINE

 Os passos descritos nos tópicos anteriores têm relação à comunicação com o CLP. Porem para configurarmos um novo IP para o CLP precisamos seguir os passos a seguir.

- Entrar no modo ONLINE, lembrando que caso de problema de comunicação, precisa-se rever o tópico anterior.
- Clique em Online Login.

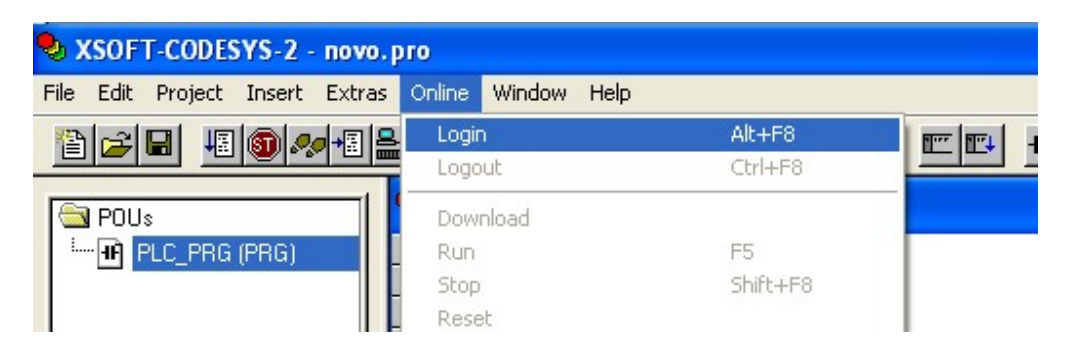

 Agora você está no modo ONLINE, para mudar o IP do PLC é necessário ir até a aba 'Resources' (em vermelho) – PLC – Browser(em azul), conforme figura a seguir.

| A York Lennester 1. Have been                                                                                         |  |
|----------------------------------------------------------------------------------------------------|--|
| File Edit Project Insert Extras Online Window Help                                                                    |  |
| <u> 1999年 29月 29月 1997年 1997年 1997年 1997年 1997年 1997年 1997年 1997年 1997年 1997年 1997年 1997年 1997年 1997年 1997年 1997年</u> |  |
|                                                                                                    |  |
|                                                                                                    |  |

• Clique em PLC – Browser, aparecera a tela abaixo.

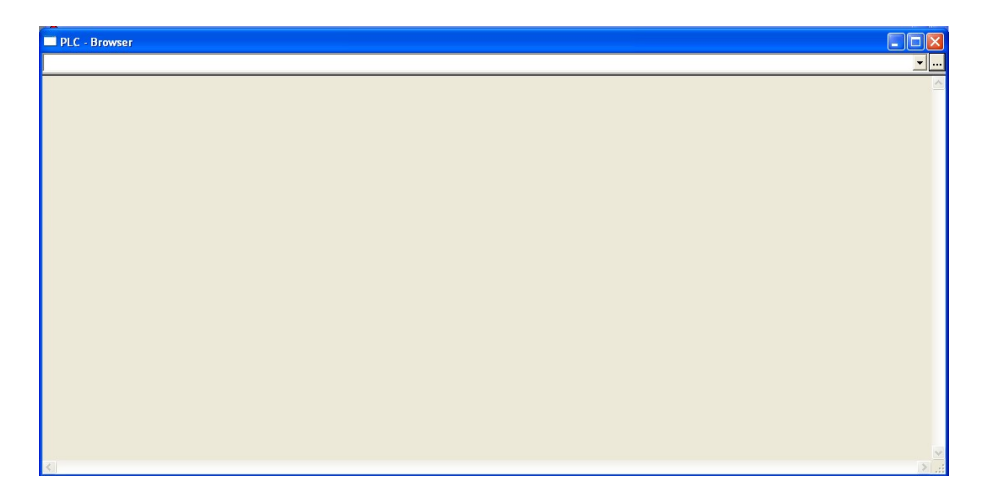

• Digite o seguinte código : setipconfig 192.168.119.010 255.255.255.0 e pressione 'enter'

## 192.168.119.010 à exemplo de IP desejado

## 255.255.255.000 à exemplo de mascara de rede desejada

- Respeite as configurações de rede aprendidas na teoria.
- Se estiver tudo certo aparecera uma tela, conforme exemplo abaixo

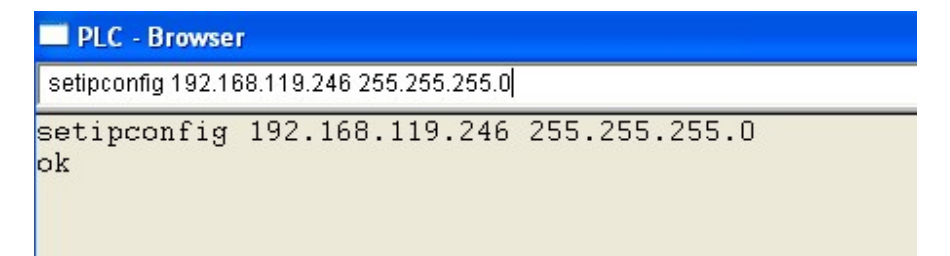

• Feito isso digite o comando reboot, conforme abaixo

| PLC - Bro | wser |  |
|-----------|------|--|
| reboot    |      |  |
| reboot    |      |  |
|           |      |  |
|           |      |  |
|           |      |  |

- Verifique no painel frontal do CLP e você perceberá que tanto o LED SF, quanto o RUN/STOP estão piscando. Quando os dois pararem e apenas o RUN/STOP estiver ligado significa que o IP foi trocado.
- Você agora pode verificar a configuração via comando PING no CMD.
- Lembrando que, após ter sido trocado o IP, o dispositivo está agora no modo OFFLINE, então é necessário repetir a configuração de comunicação descrita no começo desse procedimento.

Com os dados da Tabela 2 complete as informações correspondente ao CLP e o microcomputador da sua bancada, no esquema da rede da sala 643, na Figura 4.

Tabela 2 - Configuração do Endereço IP do CLP.

| Host:                  | CLP:             |
|------------------------|------------------|
| Endereço IP            | Endereço IP:     |
| Máscara de Sub - Rede  | Máscara de Rede: |
| Gateway Padrão         |                  |
| Endereço da rede       |                  |
| Endereço de Broadcast  |                  |
| Endereço do Computador |                  |
| Endereço da IHM        |                  |

Consulte os membros das demais bancadas e complete as informações correspondentes aos demais CLPs e microcomputadores da rede da sala 643, na Figura 4.

# Testando as conexões TCP/IP usando os comandos ping

- 1. Fazer o teste de Ping, via PC;
- 2. Ping para cada endereço IP das IHMs e CLPs ligadas na rede da sala 643;
- 3. Não se esqueça que a "máscara de sub rede" tem de estar de acordo com a da rede, no caso da pratica, tem de ser 255.255.255.0.
- 4. Não pode haver conflito de IP na rede.
- 5. A Figura 8 indica o resultado correto das conexões entre PC, IHM e CLP. Caso encontre erros de conexão faça um relatório informando os possíveis endereços IPs com erros de conexão na rede.

C:WINDOWS\system32\cmd.exe
Microsoft Windows XP [Uersion 5.1.2600]
(C) Copyright 1985-2001 Microsoft Corp.
C:\ping 192.168.119.60
Pinging 192.168.119.60 with 32 bytes of data:
Reply from 192.168.119.60: bytes=32 time<1ms TTL=128
Reply from 192.168.119.60: bytes=32 time<1ms TTL=128
Reply from 192.168.119.60: bytes=32 time<1ms TTL=128
Reply from 192.168.119.60: bytes=32 time<1ms TTL=128
Ping statistics for 192.168.119.60:
Packets: Sent = 4, Received = 4, Lost = 0 (0% loss),
Approximate round trip times in milli-seconds:
Minimum = 0ms, Maximum = 0ms, Average = 0ms
C:\>

Figura 8 - Resposta do comando PING com a conexão correta na rede Ethernet.